### ICANN Engagement Tools ICANN as fora for the ICANN Community

Filiz Yilmaz & Carole Cornell

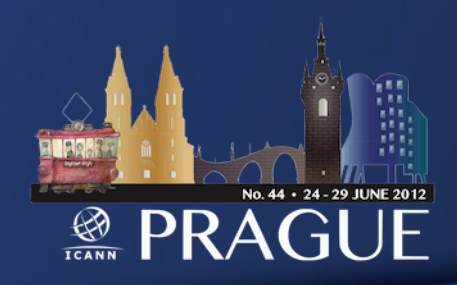

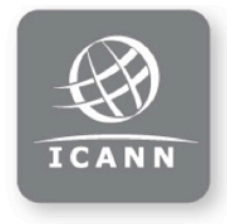

#### **ICANN Structure**

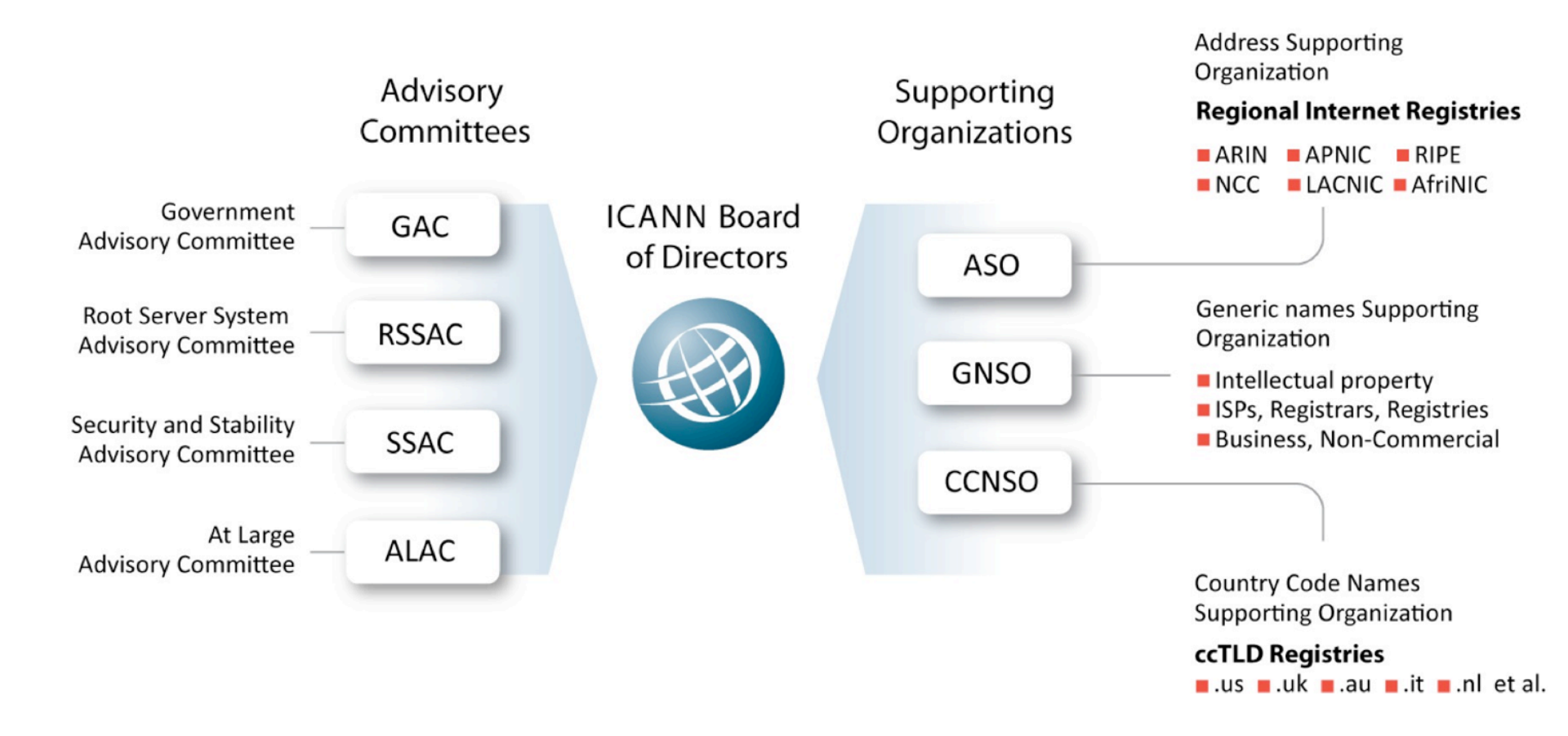

### How do we interact and engage?

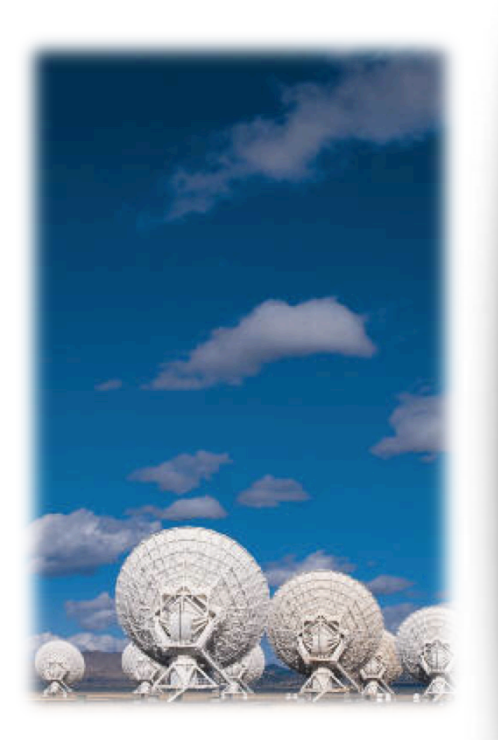

NO. 44 + 24 - 29 JUNE 2012 REARN PRAGUE ICANN Meetings Open to all No registration fee Three times a year Rotating location in 5 regions

**Remote Participation available** 

# Why Remote Participation?

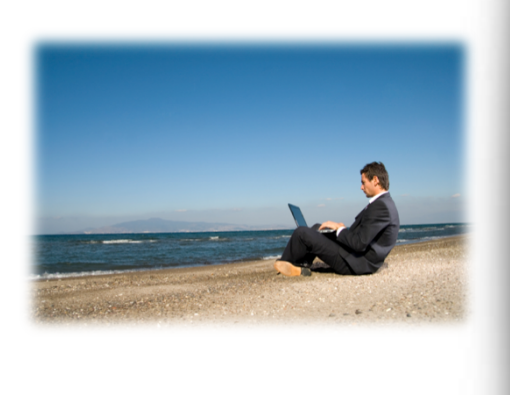

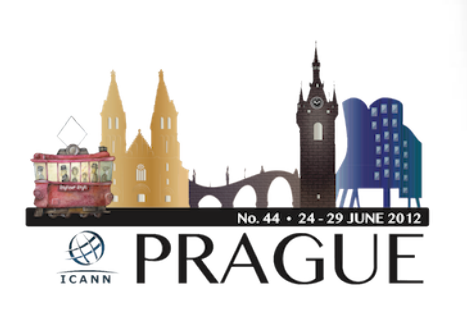

Cost effective Enables wider inclusion ICANN commitment Board and PPC Staff

### Goals

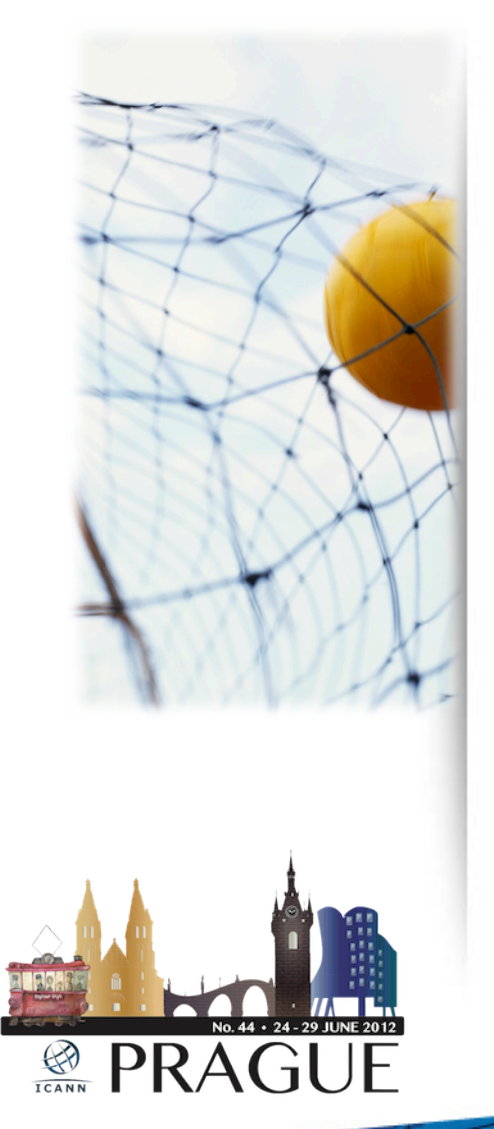

**Equalize Participation** 

Remote and Face-to-face Participants

### Maximize access

Low vs High Bandwidth

### Low Bandwidth?

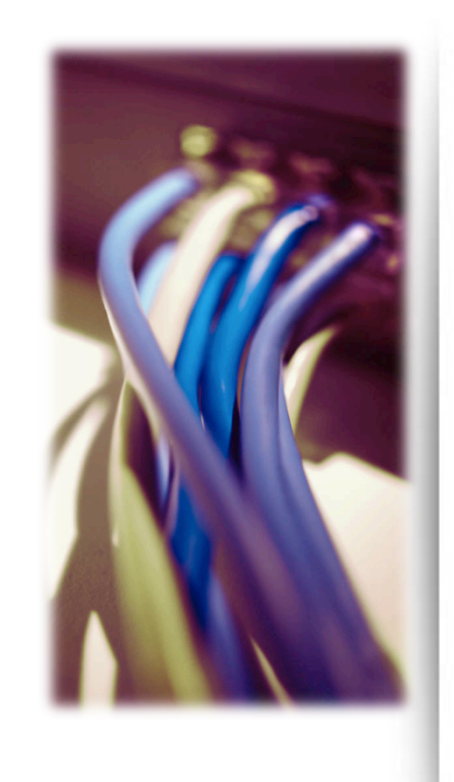

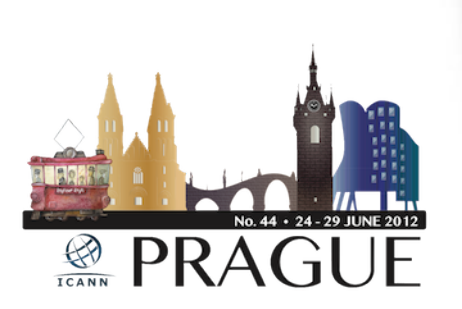

What do you need?

Minimum 128 kb/sec and a Web Browser

### What do you get?

- Live and recorded audio streams in multiple languages
- Presentations for download
- Live scribes
- Transcripts

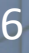

# High Bandwidth?

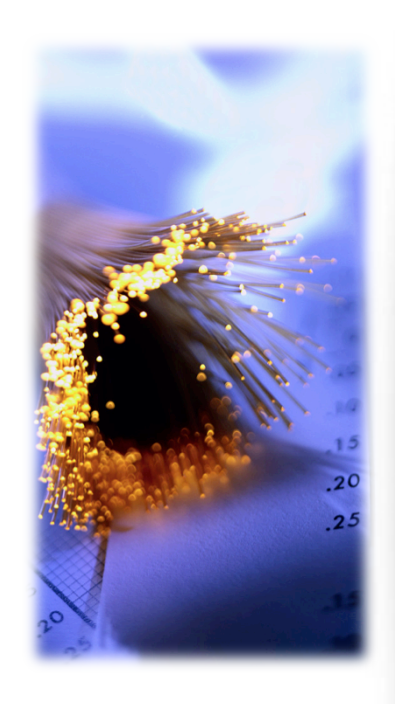

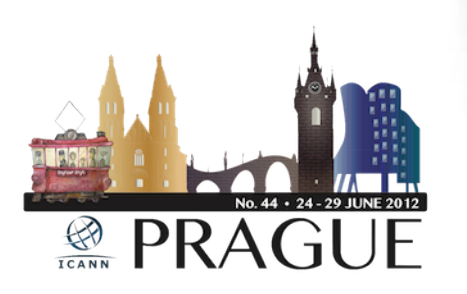

#### What do you need?

Minimum 512 kb/sec, a Web Browser and Flash Player

### What do you get?

- Adobe Connect (AC) view
  - Video + Audio + Chat
  - Also available for some mobile devices
- Live and recorded Audio Streams
- Chat Room and Real-time Presentations
- Live scribing where available

### How?

#### http://prague44.icann.org/full-schedule

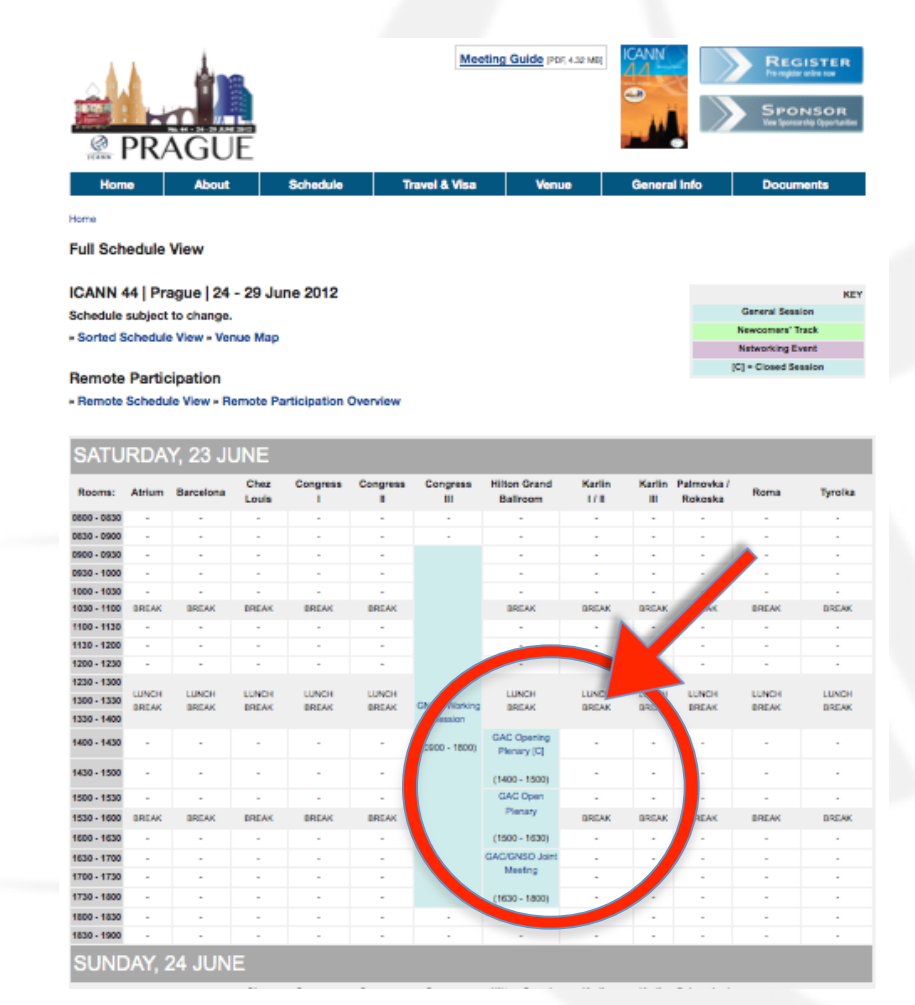

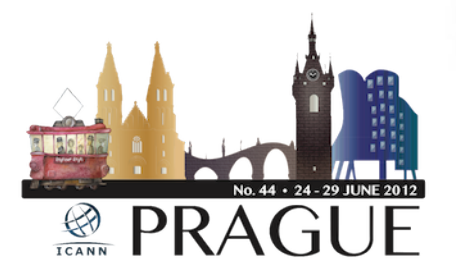

## **Check Session Details**

#### **Public Forum**

Date: Thu, 28 June 2012 - 14:00 - 18:30

Room: Congress I/II

Session Leader: Filiz Yilmaz | Senior Director, Participation and Engagement

Add to Calendar

#### Transcript to be provided

Remote Participation - Low Bandwidth

Audiocast:

English

Español

Français

Česky

**Remote Participation - High Bandwidth** 

Audiocast: English Español

Français

Česky

#### Virtual Meeting Room

http://icann.adobeconnect.com/prg44-congress-i

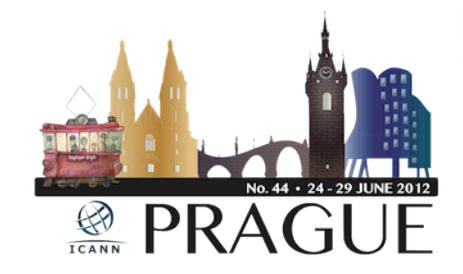

# Join a meeting on Adobe Connect

| ADOBE <sup>®</sup> CONNECT <sup>™</sup> |  |  |
|-----------------------------------------|--|--|
| ICANN Meeting 44 - Congress I           |  |  |
| Enter as a Guest                        |  |  |
| Enter Room                              |  |  |

Enter with your login and password

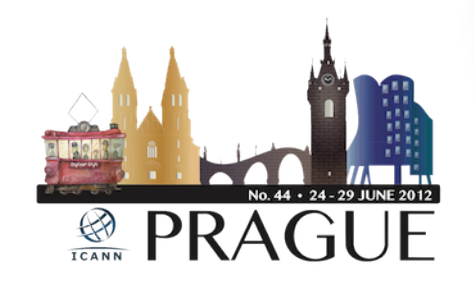

# Adobe Connect Interface

All in one

Chat Video Presentations

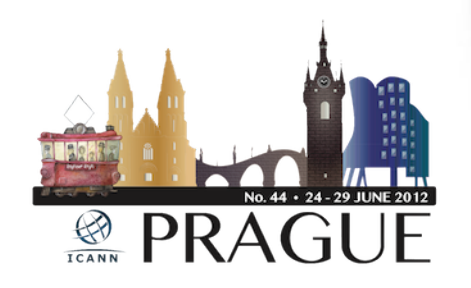

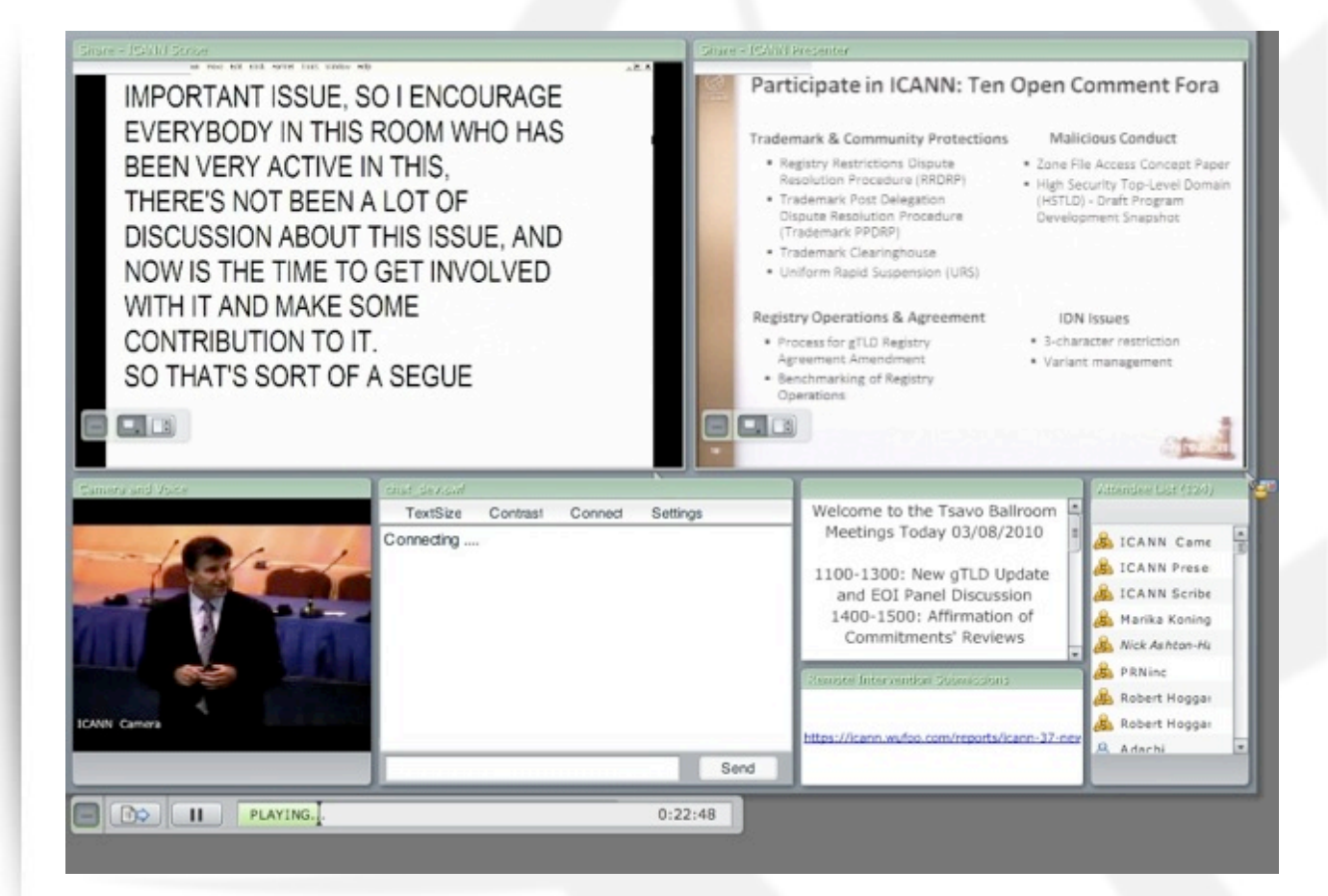

# Forms (for Public Forum)

Submit questions or comments

Linked from session details page

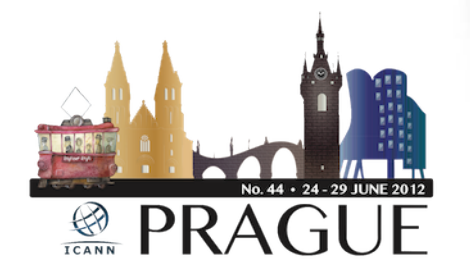

| First         | Last |  |  |  |  |
|---------------|------|--|--|--|--|
| Affiliation * |      |  |  |  |  |
| Question      | 1    |  |  |  |  |
|               |      |  |  |  |  |
|               |      |  |  |  |  |
| Commen        | t    |  |  |  |  |
|               |      |  |  |  |  |
|               |      |  |  |  |  |
|               |      |  |  |  |  |
|               |      |  |  |  |  |
|               |      |  |  |  |  |
|               |      |  |  |  |  |
|               |      |  |  |  |  |
|               |      |  |  |  |  |

## Remote Participant Checklist

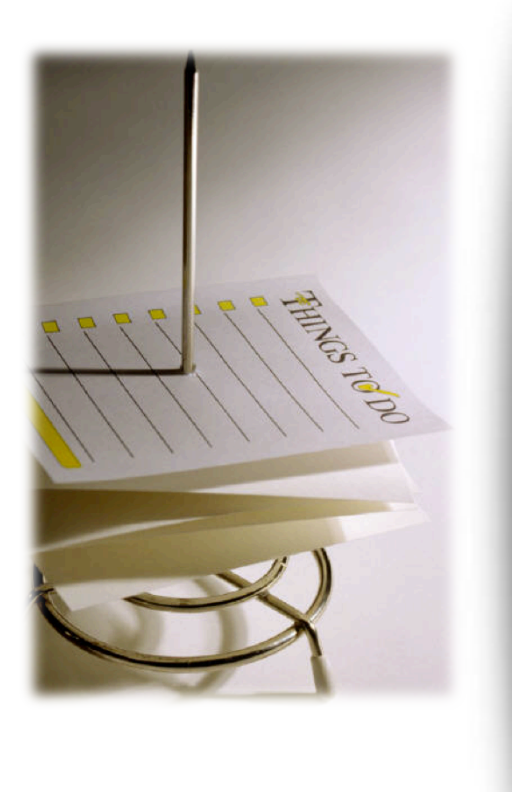

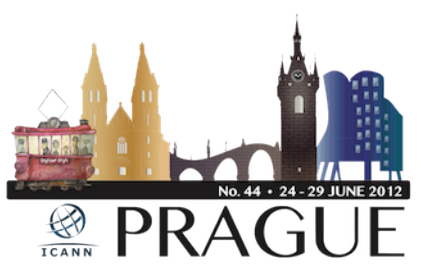

Join via low or high bandwidth services

Interact with the others

Chat room = virtual meeting

Be aware of rules of behaviour

http://www.icann.org/en/news/in-focus/ accountability/expected-standards

# Problems/Questions/Feedback

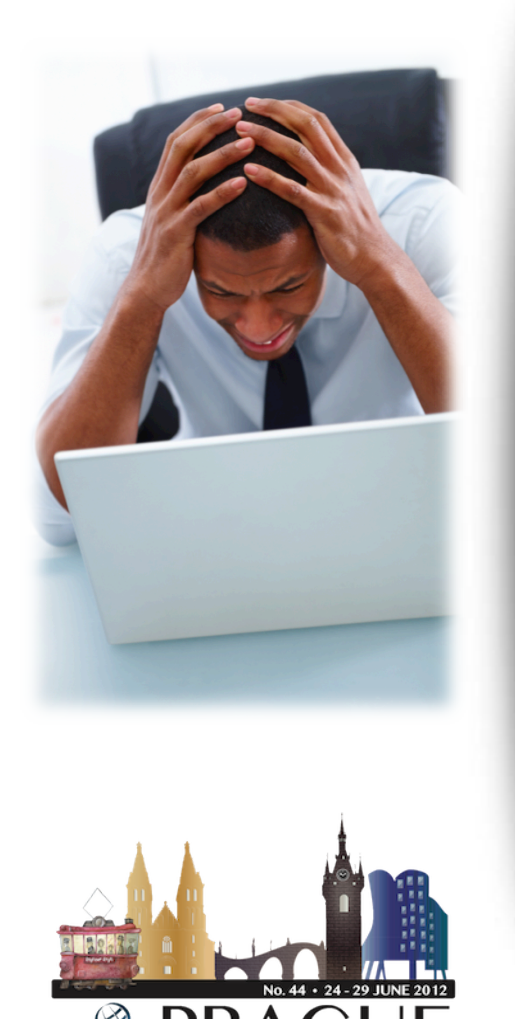

See Remote Participation Services and Concepts: <u>http://meetings.icann.org/remote-participation</u>

Problems: Report in the chat room! Questions/Comments: Write us at <u>participate@icann.org</u> Online survey after attending sessions: <u>https://www.surveymonkey.com/s/</u> <u>icann44RP</u>

# Post Meeting

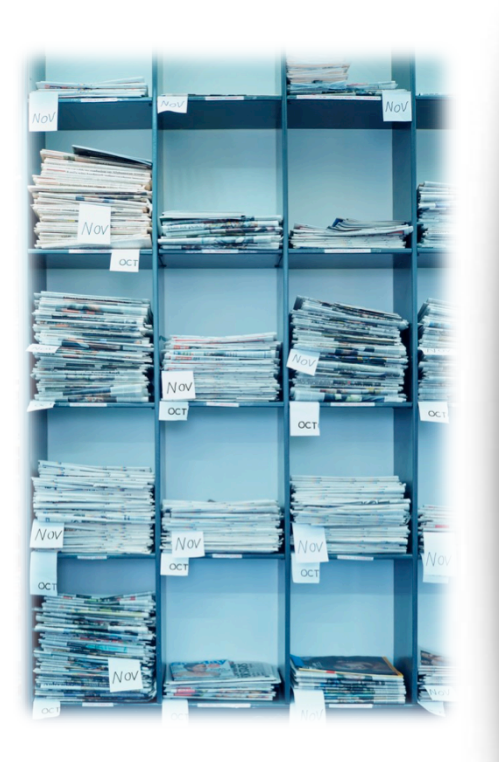

No.44 - 24 - 29 JUNE 2012 MARKEN PRAGUE Presentations Audio files Transcripts

> All archived and Accessible on meeting site

## How do we interact and engage?

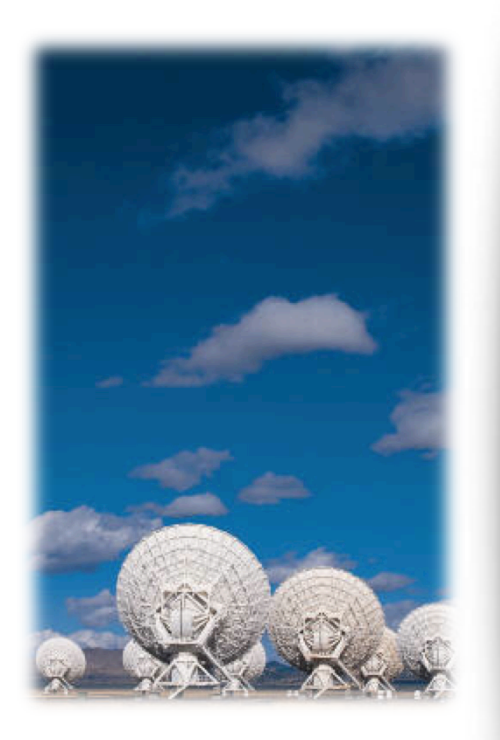

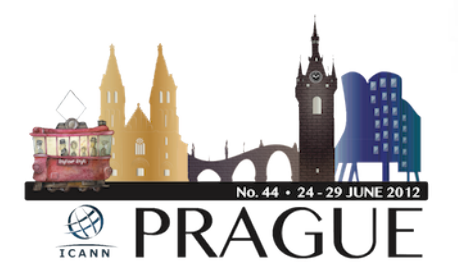

In between meetings, all the time:

### **Community Mailing lists**

Groups have their own mls

### **Public Comment Periods**

http://www.icann.org/en/news/public-comment

### Public comments

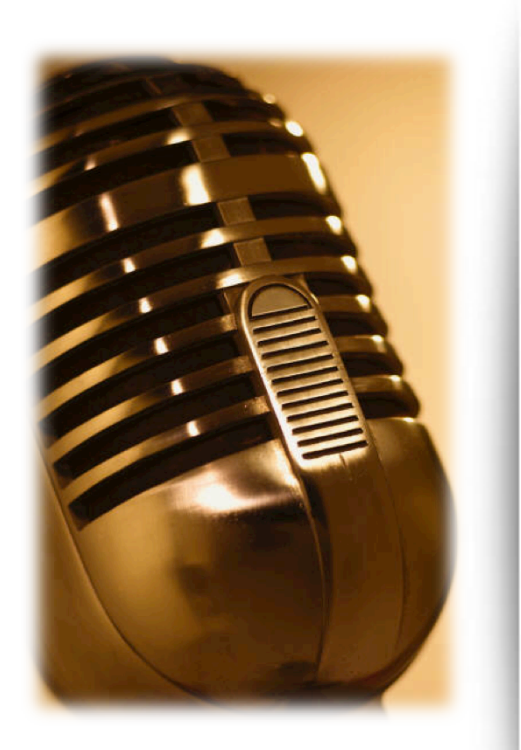

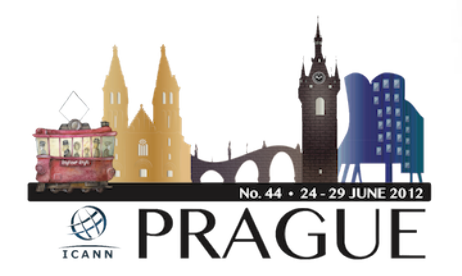

#### DRAFT - ICANN Language Services Policy and Procedures

| Español   Français   Русский   简体中文   الحربية |                                                                                                    |                                 |  |
|-----------------------------------------------|----------------------------------------------------------------------------------------------------|---------------------------------|--|
| Comment/Reply Periods (*)                     |                                                                                                    |                                 |  |
| Comment Open:                                 | 18 May 2012                                                                                                    | Important Information Links     |  |
| Comment Close:                                | 2 July 2012                                                                                                    |                                 |  |
| Close Time (UTC):                             | 23:59 UTC                                                                                                    | Public Comment Announcement     |  |
| Reply Open:                                   | 3 July 2012                                                                                                    | To Submit Your Comments (Forum) |  |
| Reply Close:                                  | 1 August 2012                                                                                                    | View Comments Submitted         |  |
| Close Time (UTC):                             | 23:59 UTC                                                                                                    | Report of Public Comments       |  |
| Brief Overview                                |                                                                                                    |                                 |  |
| Originating<br>Organization:                  | ICANN Communications Department                                                                                                    |                                 |  |
| Categories/Tags:                              | Policy Processes; Transparency/Accountability; Reviews/Improvements; Participation;<br>Events/Conferences                                                                                                    |                                 |  |
| Purpose (Brief):                              | ICANN is opening a public comment forum for the draft Language Services Policy and Procedures.<br>Community members are asked to provide feedback on the proposed document. ICANN Language<br>Services provides support for translation, simultaneous interpretation, teleconference interpretation,<br>transcription (of recorded sessions) and RTT (real-time-transcription, also known as scribing). |                                 |  |
| Current Status:                               | Draft ICANN Language Services Policy and Procedures open for public comment.                                                                                                    |                                 |  |
| Next Steps:                                   | Comments will be accepted in this forum and in continued interaction with the community and staff.<br>Once the comment and reply periods have ended, ICANN will review community feedback and post an<br>assessment of comments received.<br>The Board Committee on Public Participation will then submit the policy to the ICANN Board with its<br>recommendation.                                     |                                 |  |

🕒 Shan

### How do we interact and engage?

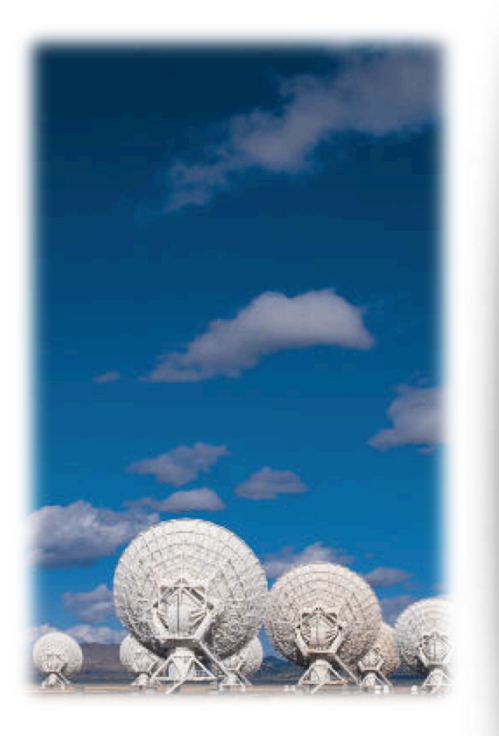

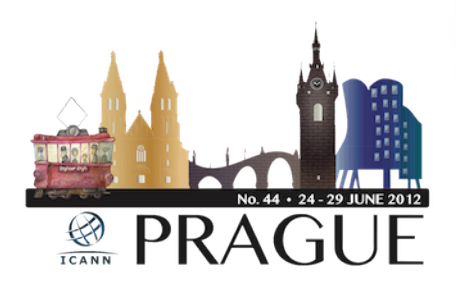

Community wikis...

# Agenda

- What is a Wiki?
- Basic Wiki Structure
- Wiki Training Guides
- Log in
- Tool Options
- How to Add a Comment
- Questions and Answers

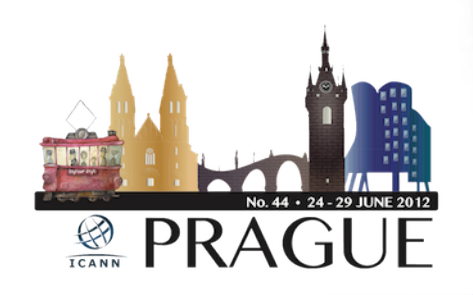

# What is a Wiki?

A wiki is a tool to support collaboration of information at an individual, team, corporate or community level. Wikis allow edition of information by all contributors.

Simply put, a wiki is a website that allows you to edit content in an easy and collaborative way

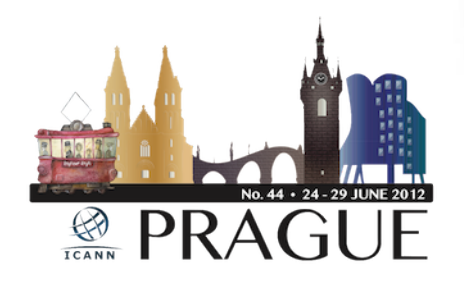

# **Basic Wiki Structure**

- This wiki installation is set-up to allow global viewing and editing of content by ICANN's community members.
- The Confluence Wiki is structured by workspaces. Workspaces contain pages.
  Pages contain information (text and images) and can have attachments (images, office docs, pdfs, etc.).
- Pages organized in a workspace are in a hierarchical structure. When a page is added to another page, the resulting page is known as a *child page*. The initial page is the *parent page*.

# Wiki Training Guides

Available in the following 6 languages:

- 1. English 2. French
- 3. Arabic 4. Chinese
- 5. Spanish 6. Russian

https://community.icann.org/ display/help/Wiki+Training+Guides

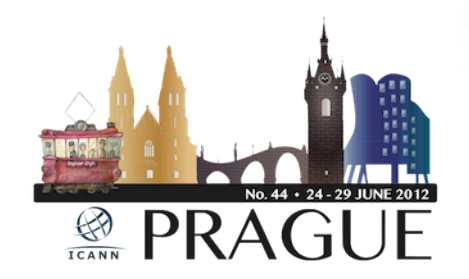

# When You Click Log In....

| ICANN                                                                          | S 🚵                                       |
|--------------------------------------------------------------------------------|-------------------------------------------|
|                                                                                | Such                                      |
| DeedReschuore + Prinkes + A-Large Community + Cross Community +.<br>Confluence |                                           |
| utema na                                                                       | texat                                     |
| Fassword                                                                       | Remember me                               |
|                                                                                | Log In Forget your personnel <sup>®</sup> |
|                                                                                |                                           |

In the Username and Password text boxes, enter the Username/Password sent to you by a Confluence Wiki Administrator. If you require this information, please contact <u>community-help@icann.org</u>.

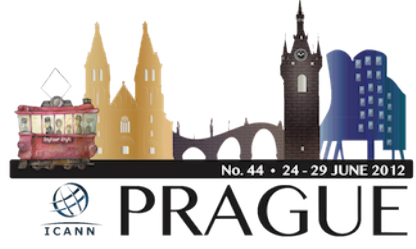

# Your Community Wiki...

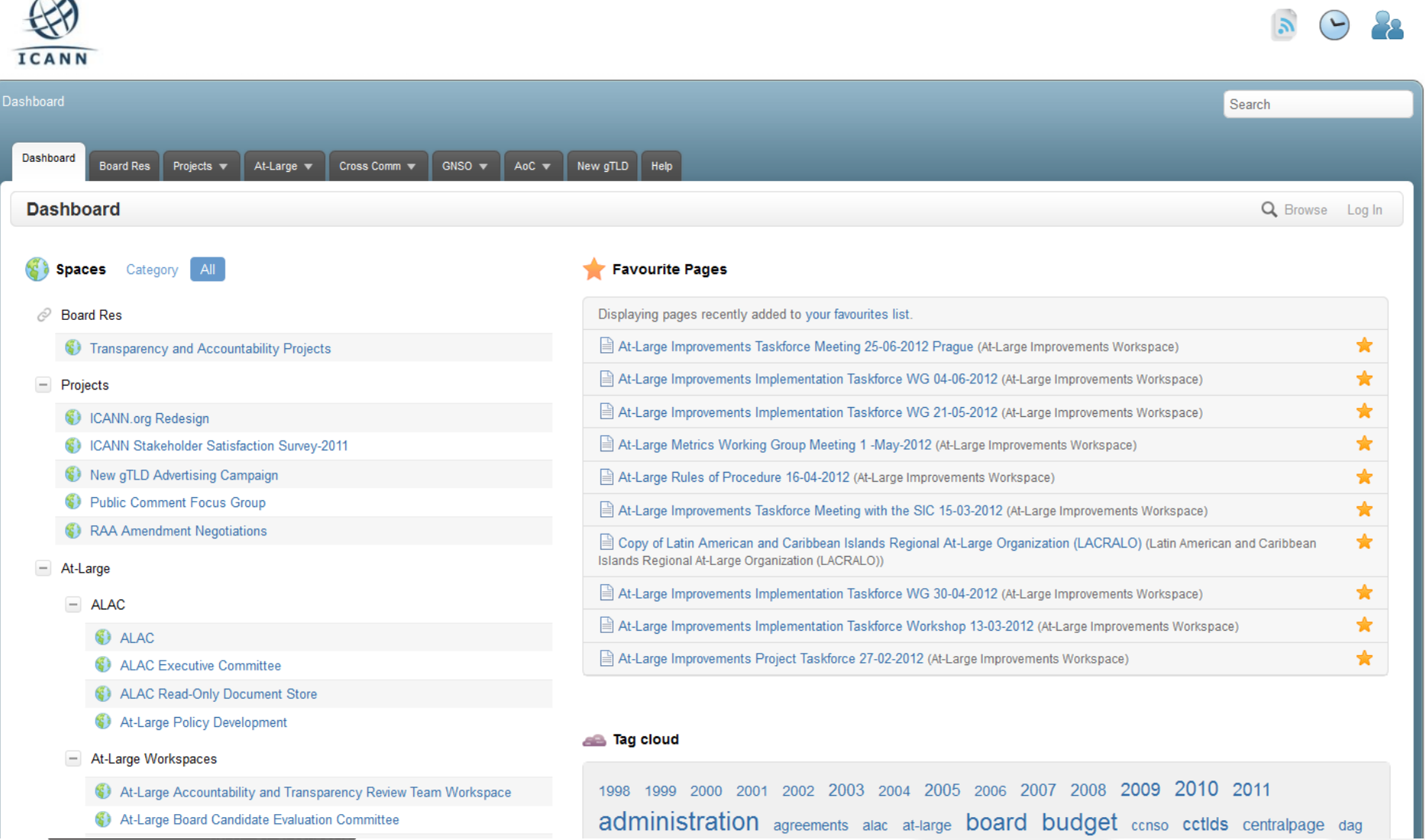

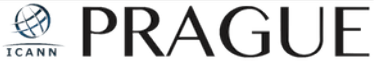

# Tool Options...

On the top right hand side of the page, you will see a menu with the following items: **Edit, Add, Tools, Browse** and your **Login Name.** 

| Dashboard Board Res V Projects * Al-Large * Cross Comm * GNSO * ccNSO * GAC * AoC * New gTLD * Help * Sandbox *                                                                                                    |                                                                                                    |  |  |  |  |  |
|----------------------------------------------------------------------------------------------------|----------------------------------------------------------------------------------------------------|--|--|--|--|--|
| < 🚯 ALAC                                                                                                    | 🖋 Edit 🖬 Share 🕂 Add 🏠 Tools 🔍 Browse 🙎 John Doe                                                                                                    |  |  |  |  |  |
| Gateway to:<br>At-Large Improvements Project Taskforce Workspace<br>At-Large Review Teams<br>At-Large Policy Development<br>At-Large Executive Committee                                                                                                    | ALAC 22.02.11 - Monthly Teleconference                                                                                                    |  |  |  |  |  |
| Toolbox:                                                                                                    | Meeting Number: AL.ALAC/CC.0211/1                                                                                                    |  |  |  |  |  |
| At-Large Wiki Training Guides                                                                                                    | Date: Tuesday, 22 February 2011                                                                                                    |  |  |  |  |  |
| Expand all - Collapse all Recommendation & Cross Community Work Group Cartagena Board Resolution response drafting space A-Large FY12 Budget Proposal Master Document SO-AC New gTLD Applicant Support Working Group ALAC Finance and Budget Sub-Committees WG Documents ALAC Finance and Budget Sub-Committees WG Resources ALAC Finance and Budget Sub-Committees WG Members ALAC Finance and Budget Sub-Committees WG Members ALAC Finance and Budget Sub-Committees WG Monthly Reports ALAC Finance SWG Resources At-Large IRT Process WG Members | Time: 1400 - 1530 UTC     (For the time in various timezones click here)     Adobe Connect Meeting Room: http://icann.adobeconnect.com/alacjanjun2011/     Interpretation Available: Yes (EN, FR, ES - Simultaneous)     How can I participate in this meeting?     Comment est-ce qu'on peut participer à la téléconférence?     ¿Cómo se puede participar en la teleconferencia?                                                                                        |  |  |  |  |  |
| At-Large IRT Process Meetings and Events At-Large IRT Process WG Monthly Reports                                                                                                    | ¿Como se puede participar en la teleconterencia ?     Who is on the dial-out list for this call?                                                                                                    |  |  |  |  |  |
| 27 October 2009 Transcription of Discussion on Vertical<br>Integration EN At Large Wiki Training Guides Copy of At Large Wiki Training Guides ALAC - NPOC 13-12-2011 Action Items                                                                                                    | ALAC Participants: Cheryl Langdon-Orr, Olivier Crepin-Leblond, Gareth Shearman, Sylvia Herlein Leite, Tijani Ben Jemaa, Jean-Jacques Subrenat, Marc Rotenberg, Sandra Hoferichter, Evan Leibovitch, Edmon Chung,<br>Liaisons/Guests: Sebastien Bachollet, Alan Greenberg, Ron Sherwood, Hong Xue, Dev Anand Teelucksingh<br>Apologies: Dave Kissoondoyal, Sergio Salinas Porto, Jarnes Seng, Fatimata Seye Sylla (non ALAC)<br>Absent: Mohamed El Bashir, Carlton Samuels |  |  |  |  |  |
| • • • • • • • • • • • • • • • • • • •                                                                                                    |                                                                                                    |  |  |  |  |  |

### How to Add a Comment...

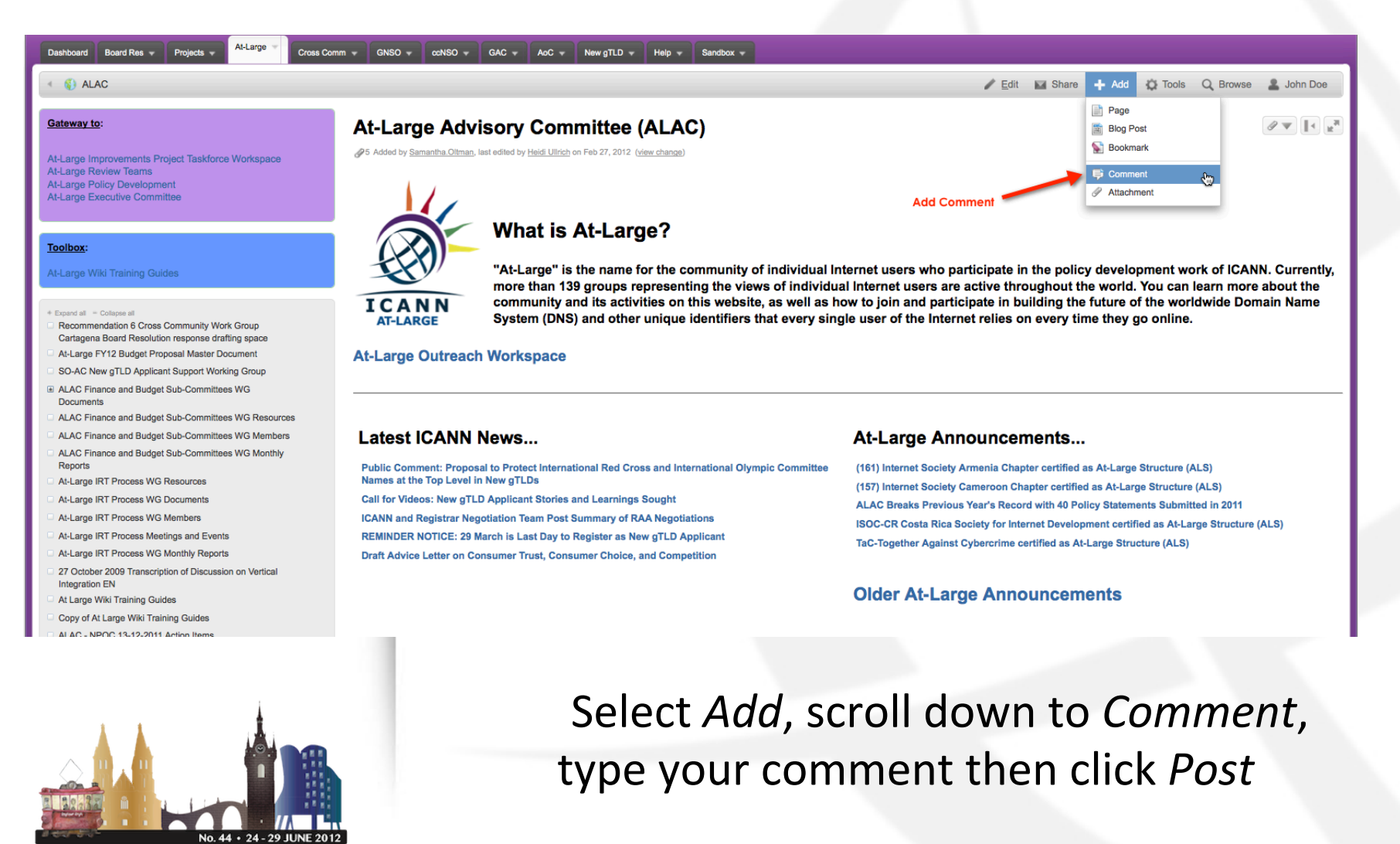

# Useful Tabs... (Bookmarks and Watches)

### **Bookmarks**

Go to Add menu item and select Bookmark, a link to this page will be added to the Labels section of your profile. (This allows you to access the page quickly at a later time.)

**Watches** (pages or spaces that you chose to follow) Select Watch in the Tools menu item (You will be notified of changes to these pages via email.)

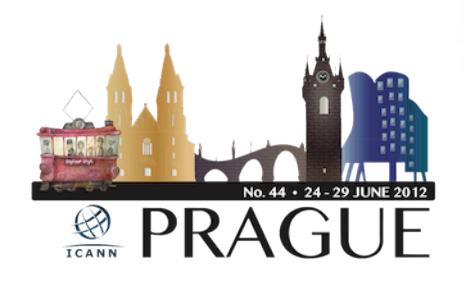

## Additional Documentation...

More information on working with User Profiles:

http://confluence.atlassian.com/display/CONF34/ Confluence+User%27s+Guide#ConfluenceUser %27sGuide-WorkingwithUserProfiles

More information and documentation exists for Confluence Wiki: <u>http://confluence.atlassian.com/display/DOC/</u> <u>Confluence+Documentation+Home</u>

A User's Guide for Confluence: <u>http://confluence.atlassian.com/display/CONF34/</u> <u>Confluence+User%27s+Guide</u>.

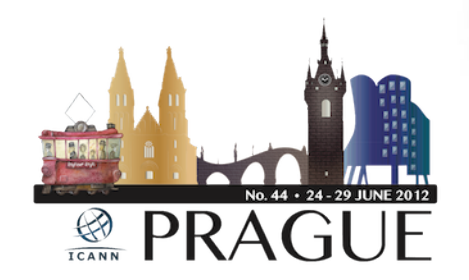

### How can I get involved?

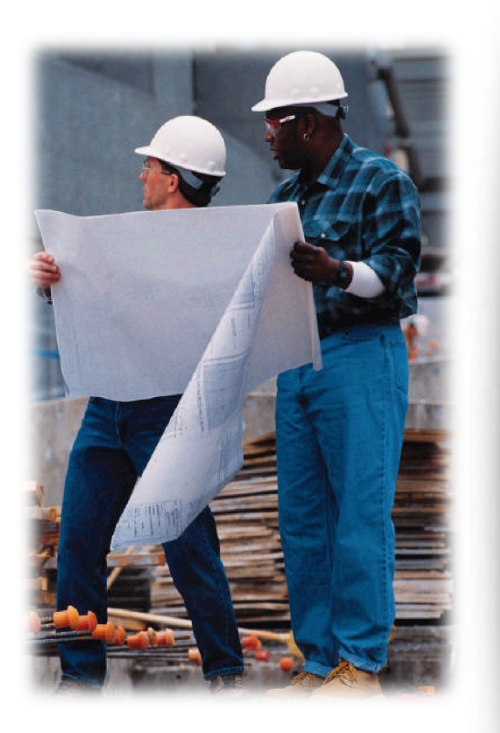

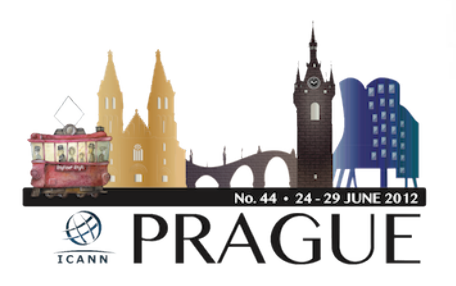

Attend an ICANN meeting In person or virtually Next in Toronto, Oct 2012 Specific sessions for Newcomers

Apply for Fellowship http://www.icann.org/en/fellowships/

# How can I get involved?

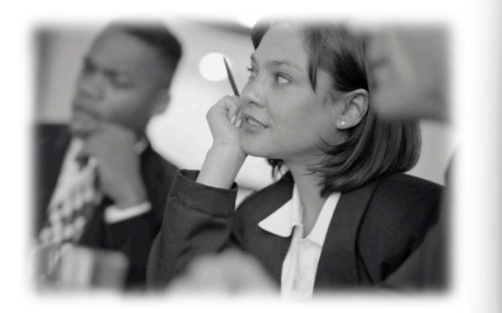

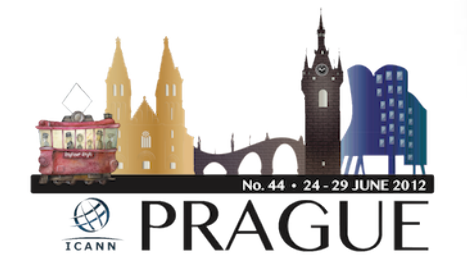

Subscribe to News and Policy Updates <a href="http://www.icann.org/en/newsletter/">http://www.icann.org/en/newsletter/</a>

Participate in Public Comments http://icann.org/en/public-comment/

Follow Community Wikis <a href="https://community.icann.org/dashboard.action">https://community.icann.org/dashboard.action</a>

Apply for a Leadership Position <a href="http://nomcom.icann.org">http://nomcom.icann.org</a>

### Thank You

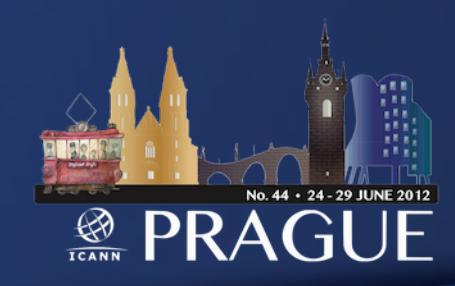

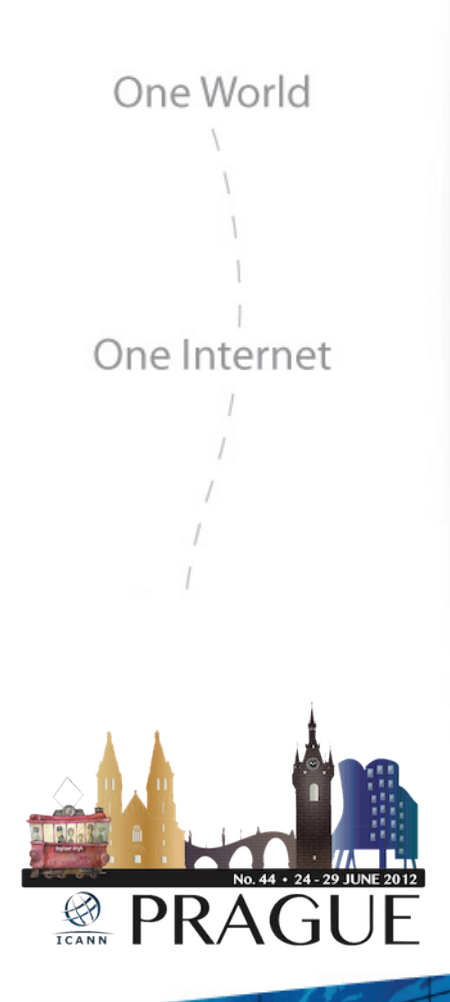

### Questions